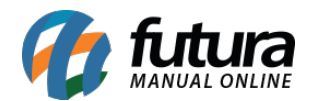

Sistema: Futura Server

Caminho: *Fiscal>NFS-e* (*Nota Fiscal Eletrônica de Serviço*) *>Gerar Remessa* 

Referência: FS107

Versão: 2015.12.2

**Como Funciona**: Esta tela é utilizada para gerar remessas de Notas fiscais de Serviços, que são enviadas para o site do município em que a Nfs-e estará sendo emitida.

Para isso, acesse o caminho indicado acima e o sistema abrirá a tela abaixo:

| Nfe - Gerar Re    | nessa 🗙                               |            |                |               |                      |   |              |        |                                 |                    |
|-------------------|---------------------------------------|------------|----------------|---------------|----------------------|---|--------------|--------|---------------------------------|--------------------|
| F2 Novo           | Regerar                               |            |                |               |                      |   |              |        |                                 |                    |
| Pesquisa de Lotes | Lote de Envio                         |            |                |               |                      |   |              |        |                                 |                    |
| Empresa : 1       | GEMPRESA 1                            |            |                |               |                      |   |              |        |                                 |                    |
| Data de Emissao:  | // A /                                |            | Filtrar        |               |                      |   |              |        |                                 |                    |
|                   | ··· · · · · · · · · · · · · · · · · · |            | T II'U UI      |               |                      |   |              |        |                                 |                    |
| 1D Nrd            | Nota Tipo Pedi                        | do Emissao | ACESSO VIP MU  | Raza          | o Social<br>1 T - ME | - | Total 300.00 | Status | Situacao Se<br>Ativa Aquardando | rie RPS Numero RPS |
| 301               | 0 SERVIÇO                             | 21/01/2016 | IVAN LUIS DO N | ASCIMENTO 219 | 062194876            | 1 | 200,00       |        | Ativa Aguardando                | 0                  |
|                   |                                       |            |                |               |                      |   |              |        |                                 |                    |
| Selecionado       | Nao Selecionado                       | Gerar      |                | Ca            | ancelar              |   |              |        |                                 |                    |

Nesta tela é possível filtrar todas as Notas Fiscais de Serviços que foram digitadas através do menu: *Fiscal>NFS-e (Nota Fiscal Eletrônica de Serviço) >Cadastro.* 

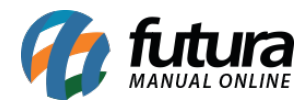

Para gerar a remessa, selecione a NFS-e desejada, clique em *Gerar* e o sistema abrirá a seguinte tela:

| 🕑 🗢 📃 Area de Trabalho                 |                                      |                                     | 👻 🍕 Pesquisar Ár             | ea de Trabalho |
|----------------------------------------|--------------------------------------|-------------------------------------|------------------------------|----------------|
| Organizar 👻 Nova pasta                 |                                      |                                     |                              |                |
| Favoritos                              | Bibliotecas<br>Pasta do Sistema      | Grupo doméstico<br>Pasta do Sistema | Arquivo<br>Pasta de arquivos |                |
| Downloads                              | Computador<br>Pasta do Sistema       | Rede<br>Pasta do Sistema            |                              |                |
| Bibliotecas Documentos Imagens Músicas | Remessa Serviço<br>Pasta de arquivos |                                     |                              |                |
| Vídeos                                 |                                      | 0%                                  |                              |                |
| Nome: Remessa_1<br>Tipo: Arquivo Nf    | e-Serv                               |                                     |                              |                |
|                                        |                                      |                                     |                              |                |

Escolha uma pasta e o nome desejado para o arquivo, clique em **Salvar** e o sistema irá retornar com a validação abaixo:

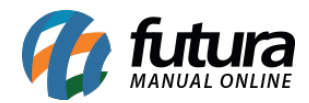

| Processo Concluido! |       |    |   |
|---------------------|-------|----|---|
|                     |       |    |   |
|                     |       |    |   |
|                     |       |    | + |
| •                   |       |    | • |
|                     | Fecha | ar |   |

Ao término do procedimento, o sistema cria ID's que identificam as remessas já geradas pelo sistema, sendo possível visualizar a data e hora que a remessa foi gerada, conforme mostra imagem abaixo:

| Nfe - Gerar Remessa 🗙           |      |  |         |  |  |  |  |  |
|---------------------------------|------|--|---------|--|--|--|--|--|
| F2 Novo Regerar                 |      |  |         |  |  |  |  |  |
| Pesquisa de Lotes Lote de Envio | )    |  |         |  |  |  |  |  |
| Empresa :                       |      |  |         |  |  |  |  |  |
| Data de Emissao:  / /           | A // |  | Filtrar |  |  |  |  |  |
| ID Data/Hora                    |      |  |         |  |  |  |  |  |
| 102 21/01/2016 10:02:           | 45   |  |         |  |  |  |  |  |
| 202 21/01/2016 11:38:           | 59   |  |         |  |  |  |  |  |
|                                 |      |  |         |  |  |  |  |  |
|                                 |      |  |         |  |  |  |  |  |
|                                 |      |  |         |  |  |  |  |  |
|                                 |      |  |         |  |  |  |  |  |